## **WiFiLIUC Android**

Accedere alle impostazioni WiFi

Individuare la rete WiFiLIUC (Fig.1)

Cliccando sul nome della rete il device apre la pagina delle impostazioni di connessione

Modificare le impostazioni come riportato in Fig.2 (TTLS – PAP)

Le credenziali sono le stesse dell'account di posta elettronica @liuc.it o @stud.liuc.it, nel campo identità va inserita solo la prima parte dell'indirizzo di posta (fino all'ultimo carattere prima della @), la password è la stessa della casella mail LIUC

Cliccare su connetti.

Una volta effettuato l'accesso le credenziali utilizzate verranno memorizzate sul device.

Fig. 1

|                                                                                          | 84) 09:07      |  |
|------------------------------------------------------------------------------------------|----------------|--|
| Wi-Fi                                                                                    |                |  |
| Attiva o disattiva                                                                       |                |  |
| Wi-Fi                                                                                    |                |  |
| <b>Wi-Fi+</b><br>Seleziona in maniera intelligente la rete Wi-Fi<br>oppure i dati mobili | Off $>$        |  |
| Reti disponibili                                                                         |                |  |
| WLiucOspiti<br>Salvata                                                                   |                |  |
| WiFiLIUC<br>Criptata                                                                     |                |  |
| WLiucBase<br>Criptata                                                                    |                |  |
|                                                                                          |                |  |
| Aggiungi rete                                                                            | >              |  |
| Aggiungi rete                                                                            | >              |  |
| Aggiungi rete                                                                            | )<br>E<br>Menu |  |

|                         | and 11 83 09:08         |  |
|-------------------------|-------------------------|--|
| WiFiLIUC                |                         |  |
| ι ipo crittografia      | 802. IX EAP             |  |
| Metodo EAP              | ttls $>$                |  |
| Autenticazione fase 2   | PAP >                   |  |
| Certificato CA          | (non specificati) $>$   |  |
| Identità                |                         |  |
|                         |                         |  |
| Identità anonima        |                         |  |
|                         |                         |  |
| Password                | $\overline{\mathbf{O}}$ |  |
| Mostra opzioni avanzate |                         |  |
|                         |                         |  |
| Annulla                 | Connetti                |  |
|                         |                         |  |
|                         | ]   +                   |  |